<u>Home</u> > Prevent duplicate meeting notifications and updates from Teams

# Prevent duplicate meeting notifications and updates from Teams [1]

July 14, 2025 by ES and UIS Communications [2]

Meeting notifications, such as invites, time changes or agenda updates, may send alerts in both Outlook and Teams. Follow these steps to prevent duplicate alerts by disabling them in Teams.

#### **Disabling meeting notifications in Teams**

**1.** In the Teams desktop app, select the **three dots icon** in the upper right corner and click **Settings.** 

| ঠ্টে Settings           |    |
|-------------------------|----|
| 🔊 Cast                  |    |
| Zoom — (95)% + (        | [] |
| ⑦ Help                  | >  |
| e <sup>C</sup> Feedback | >  |
| Keyboard shortcuts      |    |
| . Get the mobile app    |    |

2. Under the Notifications & activity tab, scroll down to the Calendar section.

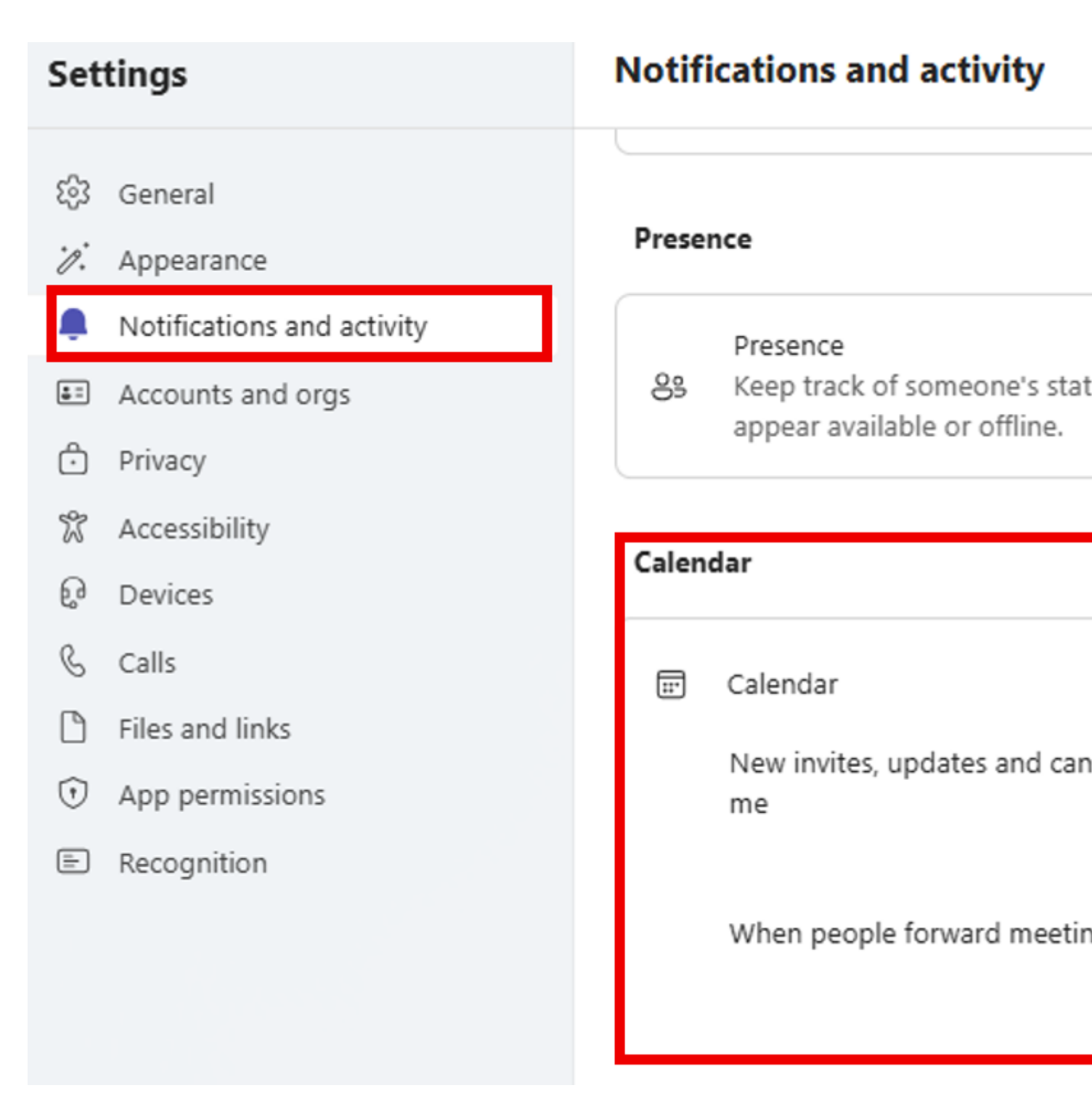

3. Select Off from the New invites, updates and cancellations sent to me dropdown menu.

....

## Calendar

New invites, updates and cancellations sent to me

## When people forward meetings I've organized

Teams [3] **Display Title:** Prevent duplicate meeting notifications and updates from Teams **Send email when Published:** No

Source URL: https://www.cu.edu/blog/tech-tips/prevent-duplicate-meeting-notifications-and-updates-teams

#### Links

[1] https://www.cu.edu/blog/tech-tips/prevent-duplicate-meeting-notifications-and-updates-teams
[2] https://www.cu.edu/blog/tech-tips/author/166688
[3] https://www.cu.edu/blog/tech-tips/tag/teams